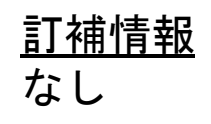

## 大会申込の手引き 汎用版ver0.31chugoku

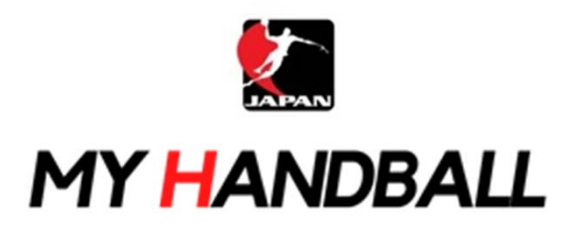

1

R4.8.26 日本選手権予選・中国一般仕様

## 申込の流れ

- 1. マイハンドボールにログイン・大会ページを開く
- 2. チーム申込
- 3. 参加メンバーの申請
- 4. 補足情報(背番号)の登録
- 5. 完了確認

※申し込みはチーム管理者の方が行います(メンバー個人による申し込みは不要です)

マイハンドボールにログイン・大会ページを開く

マイハンドボール(<u>https://handball.sportscom.jp/</u>)にアクセスし、

#### 右上のログインボタンからログインする。

新規会員登録

\_\_\_\_\_

MY HANDBALL

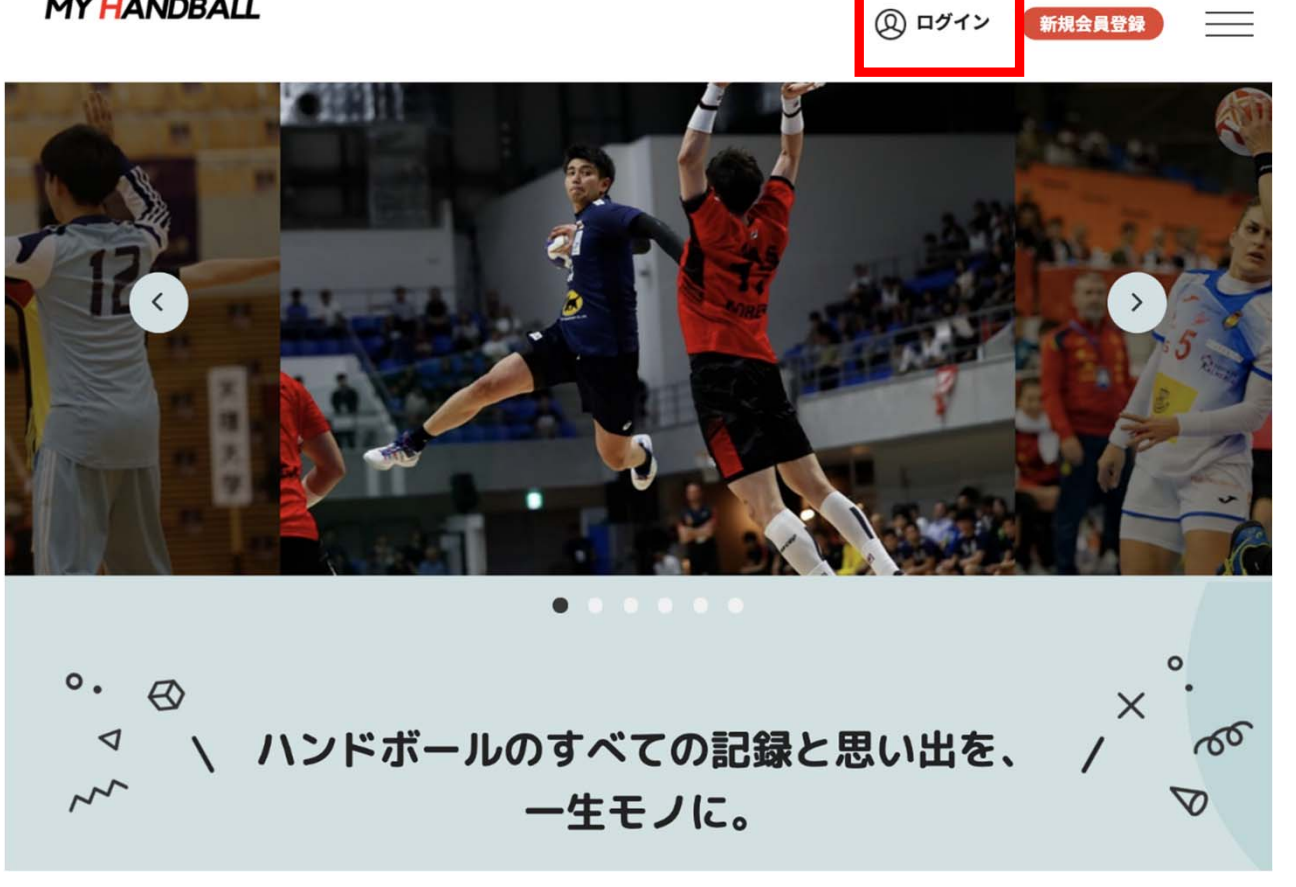

#### ↓ マイハンドボールにログイン・大会ページを開く

#### マイハンドボールのトップ画面にある「新着イベント」または「イベントをもっと見る」で、 申し込みたい大会を探し、イベント詳細ページを開く

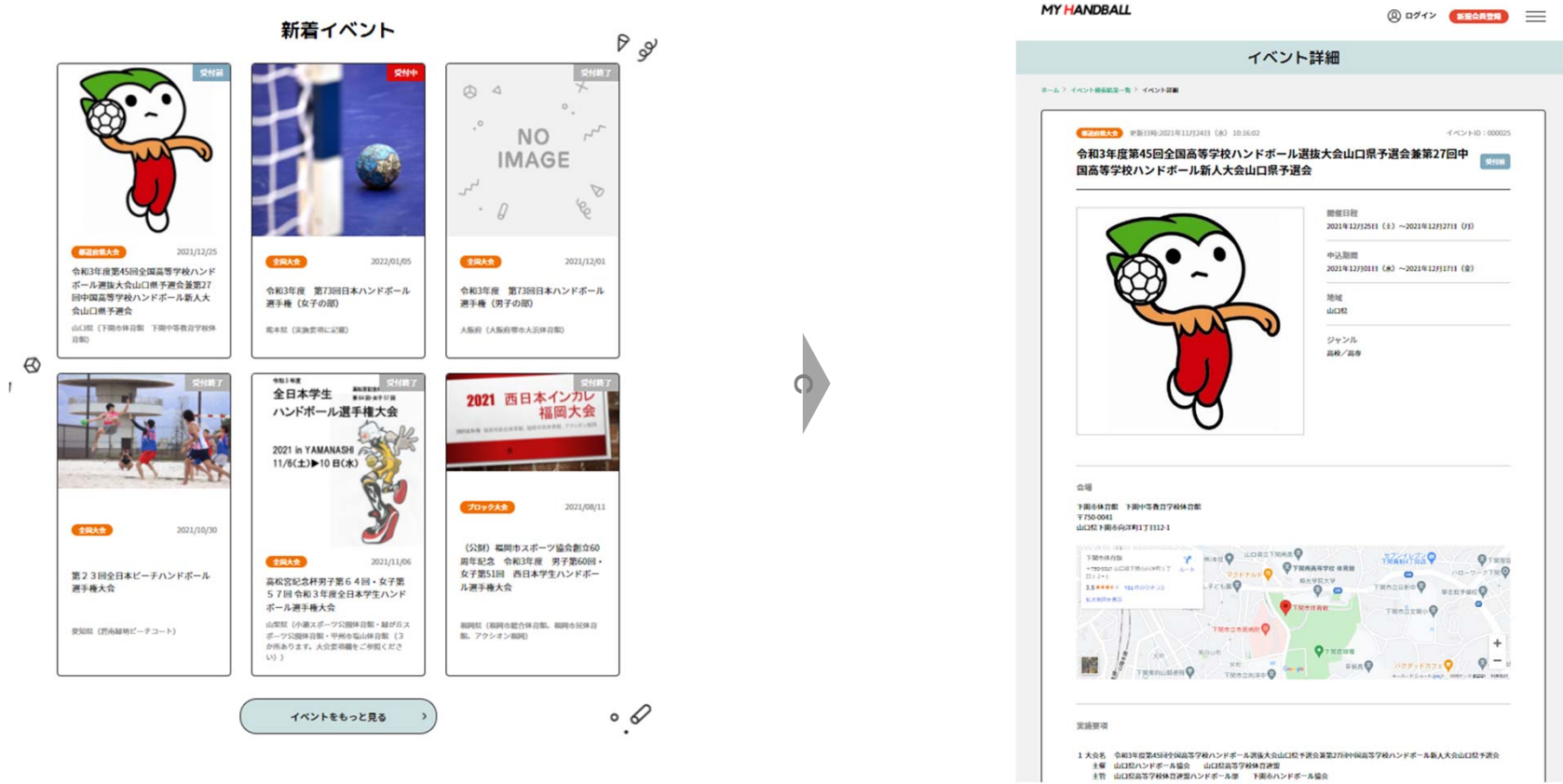

# 申込の流れ

## 1. マイハンドボールにログイン・大会ページを開く

- 2. チーム申し込み
- 3. 参加メンバーの申請
- 4. 補足情報(背番号)の申請
- 5. 完了確認

チーム申し込み

イベント詳細ページの下部に、黄色い申込ボタンが大きく3種類(個人・チーム・参加メンバー)表示されていることを確認する

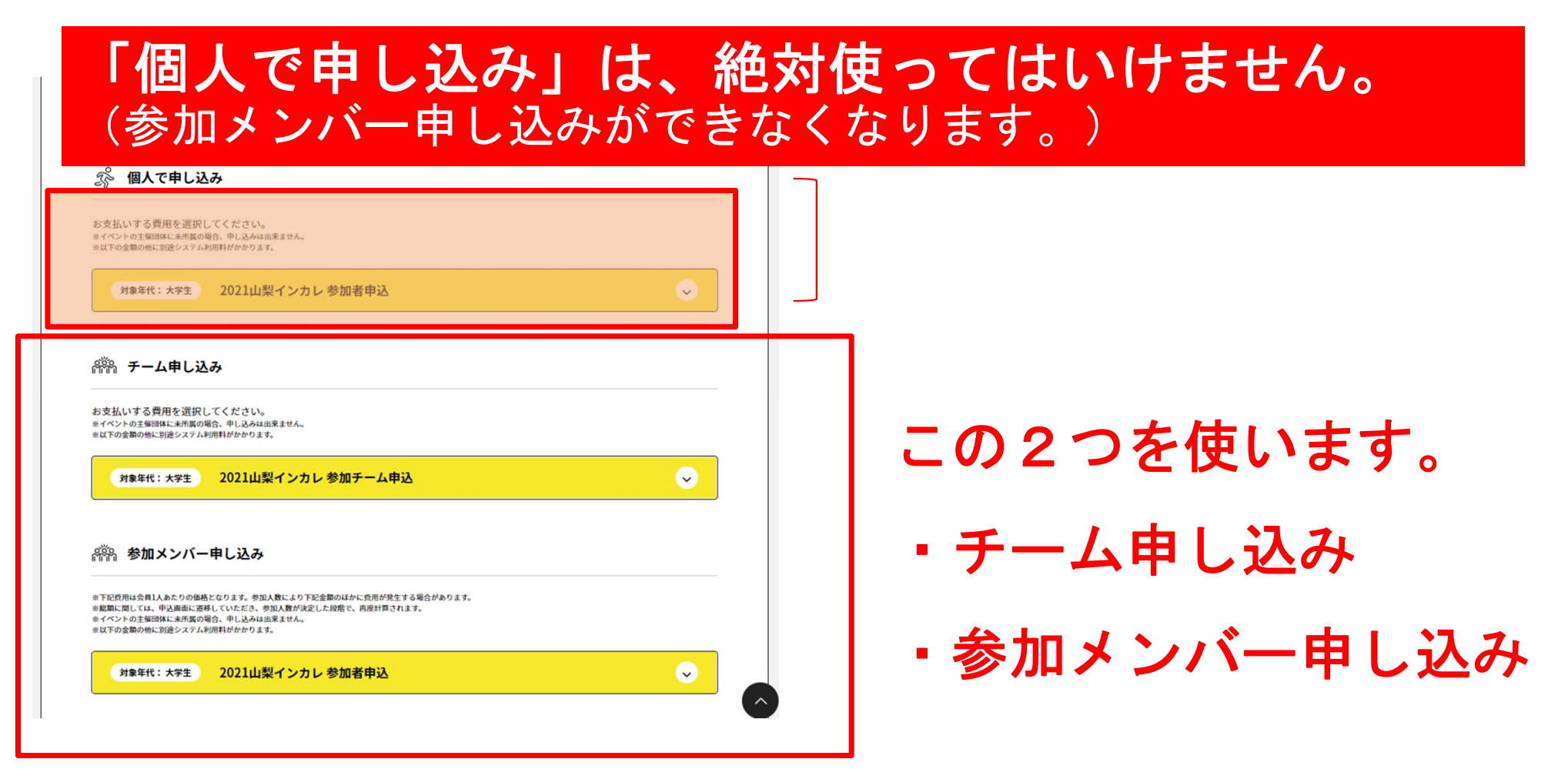

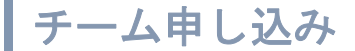

#### まずは、チーム申し込みから。 黄色いボタンを開き、エントリーしたい部門の「申し込む」を押す。 ※大会によっては男女の部門を分けている場合があります。

| 個人で申し込み」は審判のみご利用ください。<br>加選手、役員の申請は下部の「参加メンバー申し込み」からご利用ください。                                                                                                |        | *以下の金剛の他に別途システム判測料がかかります。<br>対象年代:大学生 2021山梨インカレ 参加者申込                                                | $\bigcirc$ |
|----------------------------------------------------------------------------------------------------|--------|----------------------------------------------------------------------------------------------------|------------|
| 🖇 個人で申し込み                                                                                                    |        |                                                                                                    |            |
| 支払いする費用を選択してください。<br>イベントの主報明体に未用集の場合、申し込みは出来ません。<br>XFの変集の時に別途システム利用特がかかります。                                                                               |        | 飛売 チーム申し込み                                                                                            |            |
| 対象年代:大学生 2021山梨インカレ 参加者申込                                                                                                    | $\sim$ | お支払いする費用を選択してください。<br>※イベントの主催時に未用集の場合、申込みは出来ません。<br>※以下の金額の他に防治システム利用料がかかります。                        |            |
|                                                                                                    |        | <sub>対象年代:大学生</sub> 2021山梨インカレ 参加チーム申込                                                                | <u> </u>   |
| 浄 チーム申し込み                                                                                                    |        | 2021山梨インカレ 参加チーム申込(男子)                                                                                | ; 申L込む     |
| な払いする費用を選択してください。<br>ベントの主編団体に未近真の場合、申し込みは出来ません。                                                                                                    |        |                                                                                                    |            |
| <sub>対象年代:大学生</sub> 2021山梨インカレ 参加チーム申込                                                                                                    | $\sim$ | 2021世紀1 シガレ参加ナーム中込(女子)                                                                                |            |
| ο 494π./                                                                                                    |        | <b>溶熱 参加メンバー申し込み</b>                                                                                  |            |
| ☆ 参加スンハー申し込み                                                                                                    |        | ※下記費用は会員1人あたりの価格となります。参加人数により下記金額のほかに発用が発生する場合があります。<br>※認識に関しては、中込面面に透移していただき、参加人数が決定した段階で、所居計算されます。 |            |
| 記費用は会員1人あたりの価格となります。参加人数により下記金額のほかに費用が発生する場合があります。<br>類に関しては、中込画画に運移していただき、参加人数が決定した税幣で、再度計算されます。<br>ペントの主催団体に未所属の場合、申し込みは出来ません。<br>下の金額の他に脱浸ンズニが利用料がかかります。 |        | ※イベントの主催団隊に未作業の場合、甲し込みは出来ません。<br>※以下の金額の他に別途システム利用料がかかります。                                            |            |
| () () () () () () () () () () () () () (                                                                                                    |        | 対象年代:大学生 2021山梨インカレ 参加者申込                                                                             | ✓          |
| 38+11. ハチェ 2021山米1 ノガレ 参加名甲込                                                                                                    |        |                                                                                                    |            |

チーム申し込み

#### 複数チームを管理している場合は、チームー覧が表示されるので、申込みを行うチームを選ぶ

| 申し込みチーム選択                                                                                   |                                       |        |                                  |
|---------------------------------------------------------------------------------------------|---------------------------------------|--------|----------------------------------|
| 管理中のチーム一覧<br>管理をしているチームは以下の通りです。<br>「申し込み」ポタンより、指定したチーム経由でイベン<br>イベントの主催団体に未所属の場合、または、既に申込; | ト参加申し込み手続きができます。<br>斉みの場合「申し込み」ボタンが押下 | できません。 |                                  |
| チームID<br>チーム名<br>(フリガナ)<br>J-TESTHAND<br>テストTESTHAND<br>(テストテストハンド)                         | <b>参加者</b><br>2名                      | 申し込み   | ワンタイム パスワード<br>認証が必要な場合は、<br>入力。 |
| H-kami1<br>テスト高校男子ハンド部<br>(ケンショウヨウ)                                                         | 11名                                   | 申し込み   |                                  |
| H-kami5<br>テスト高校女子ハンド部<br>(ケンショウヨウ)                                                         | 11名                                   | 申し込み   |                                  |
|                                                                                             | 戻る                                    |        |                                  |

#### チーム申し込み

#### お支払い画面が表示されるので、内容を確認。 (記載の金額のほかに、総額の4.1%のシステム利用料が加算されます)

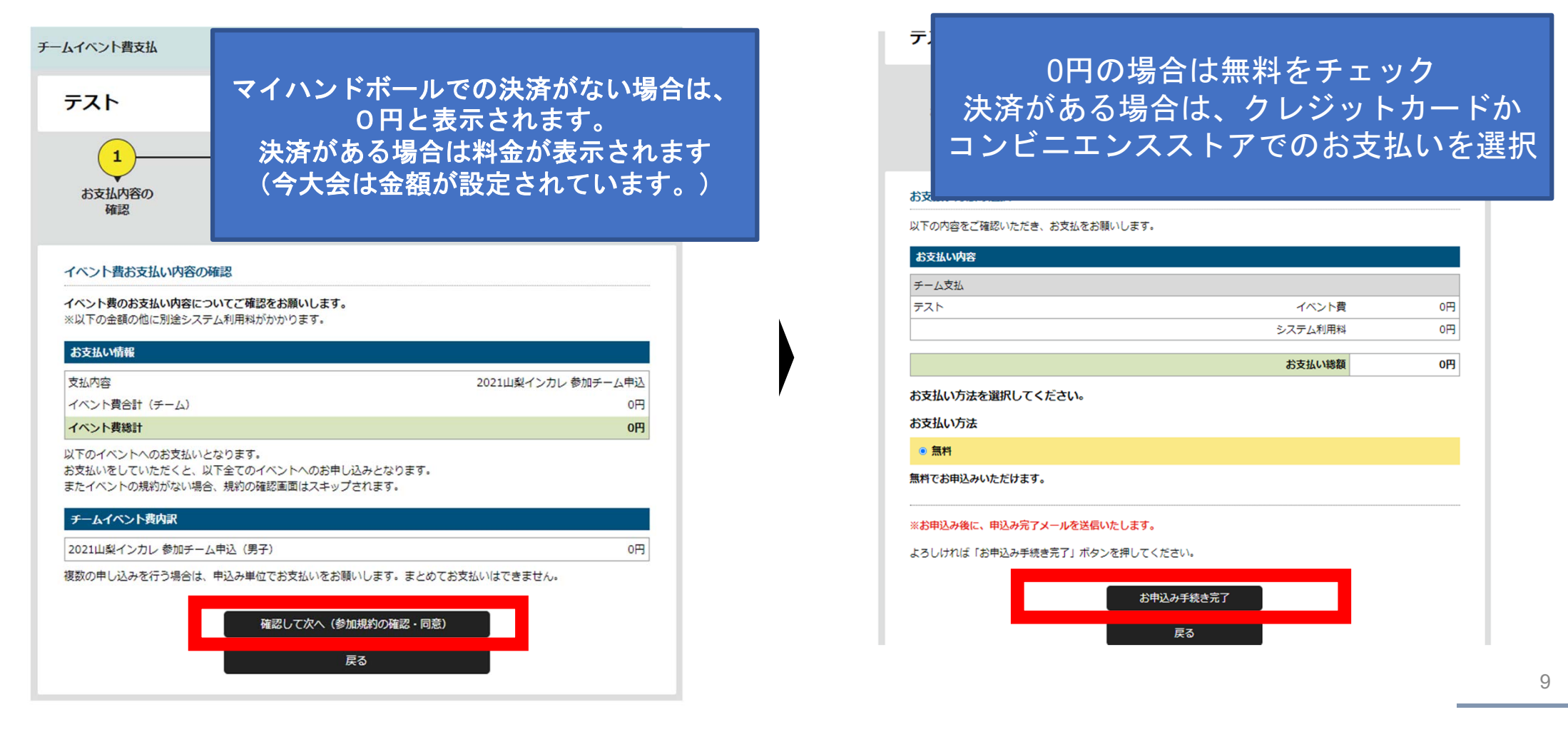

#### 画面上で申込完了の旨が表示され、完了連絡メールが届く。

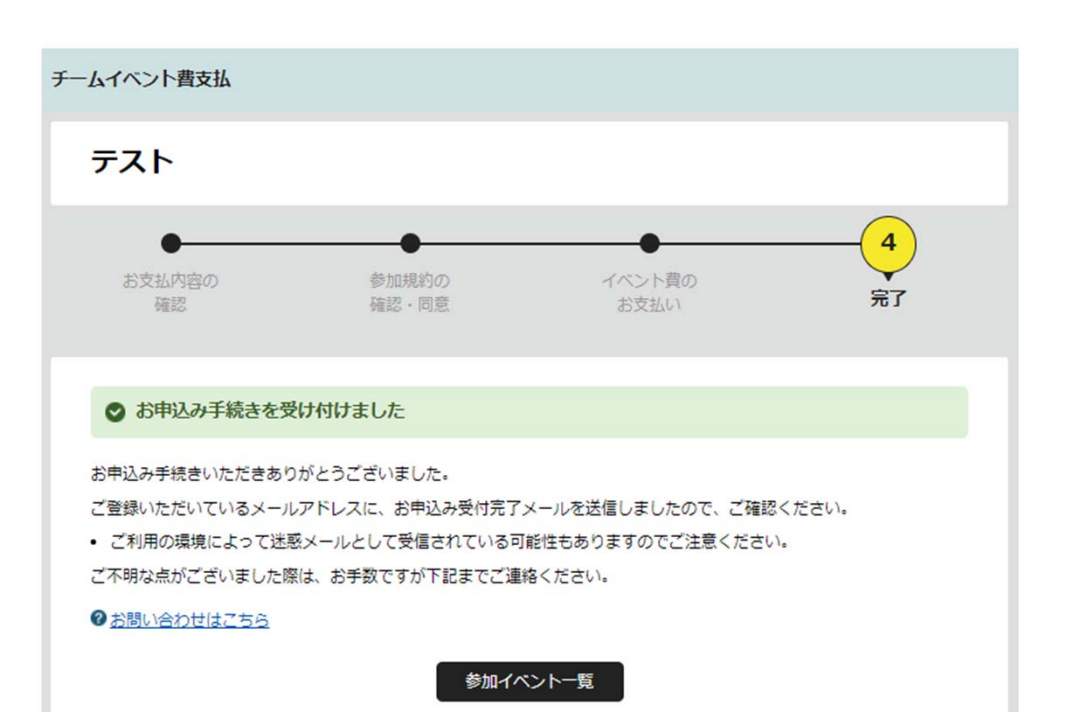

#### 【マイハンドボール】お申し込みが完了しました。 Ma

noreply-handball@mail.sportscom.dev

To 自分 ▼

半戸 太郎 様

次のお申し込みが完了しました。 本お申し込みは、費用は発生しません。

お支払い内容:

・チーム支払 テスト
高松宮記念杯男子第64回・女子第57回令和元年度全日本学生ハンドボール選手権大会
2021山梨インカレ参加チーム申込
2021山梨インカレ参加チーム申込(男子)
0円
システム利用料0円

#### お支払い金額 0円

このメールに心当たりのない場合は、システム管理者までお問い合わせください。 ※このメールは自動的に送信されています。返信はできません。

チーム申し込み

## 以上で、チームとしての参加申込が完了です。 続いて、参加メンバーの申請へ進みます

# 申込の流れ

- 1. マイハンドボールにログイン・大会ページを開く
- 2. チーム申込
- 3. 参加メンバーの申請
- 4. 補足情報(背番号)の登録
- 5. 完了確認

#### 再び、参加する大会の「イベント詳細ページ」に行き、 今度は「参加者申込」の黄色いボタンを開いて、「申し込む」を押す

| MY HANDBALL                                                | 8: C == ================================                                  |                                                                                                    |                |        |    |
|------------------------------------------------------------|---------------------------------------------------------------------------|----------------------------------------------------------------------------------------------------|----------------|--------|----|
| イベント詳細<br>*                                                |                                                                           | お支払いする費用を選択してください。<br>※イベントの主幅団体に未所真の場合、申し込みは出来ません。<br>※以下の金篇の他に別途システム利用料がかかります。                                                                               |                |        |    |
| (SING) 2月日#3211年36月11日(4)228531<br>第10回全国高校生チャレンジカップ大会 586 | -d -452 Mill 2 800802                                                     | 対象年代:大学生 2021山梨インカレ 参加者申込                                                                                                    | $\sim$         |        |    |
|                                                            | त्र<br>अग्राधा (स) ~आध्यस्वायुग्धा (ह)<br>अग्राधा (स) ~आध्यस्वायुग्धा (ह) | <b>離船 チーム申し込み</b>                                                                                                    |                |        |    |
| 1.4800<br>(1997)<br>ジャン<br>A&/1                            | は<br>面木氏をハンドボール取り<br>み<br>あ<br>95                                         | お支払いする費用を選択してください。<br>※イベントの主報団体に未汚真の場合、申し込みは出来ません。<br>※以下の金額の他に別途ンステム利用料がかかります。                                                                               |                |        |    |
| 目版<br>2019年9月1日~1月4日                                       |                                                                           | 対象年代:大学生 2021山梨インカレ 参加チーム申込                                                                                                    | $\sim$         |        |    |
| 44<br>Ecrovelle<br>1900<br>Ferning Amp 11                  |                                                                           | <b>湾沿 参加メンバー申し込み</b>                                                                                                    |                |        |    |
|                                                            | 9 million 9                                                               | ※下記費用は会員1人あたりの価格となります。参加人数により下記会額のほかに費用が発生する場合が<br>※起額に関しては、申込面面に逐移していただき、参加人数が決定した投帯で、再度計算されます。<br>※イベントの主催四体に未完成の場合、申し込みは出来ません。<br>※以下の金額の他に別途システム利用料がかかります。 | 69 <i>2</i> 7. |        |    |
|                                                            |                                                                           | 対象年代:大学生 2021山梨インカレ 参加者申込                                                                                                    | <u> </u>       |        |    |
|                                                            |                                                                           | <sup>受講タイプ:フリー</sup><br>2021山梨インカレ 参加者申込(男子)                                                                                                    | 0円 申し込む        | 参加選手の申 | ∃請 |
|                                                            |                                                                           | 受講タイプ:フリー<br>2021山梨インカレ 参加者申込(女子)                                                                                                    | 0円 申し込む        | はこちら!  | I. |
|                                                            |                                                                           |                                                                                                    |                |        |    |

#### 自身が管理しているチーム一覧が表示されるので、申込を行うチームを選ぶ

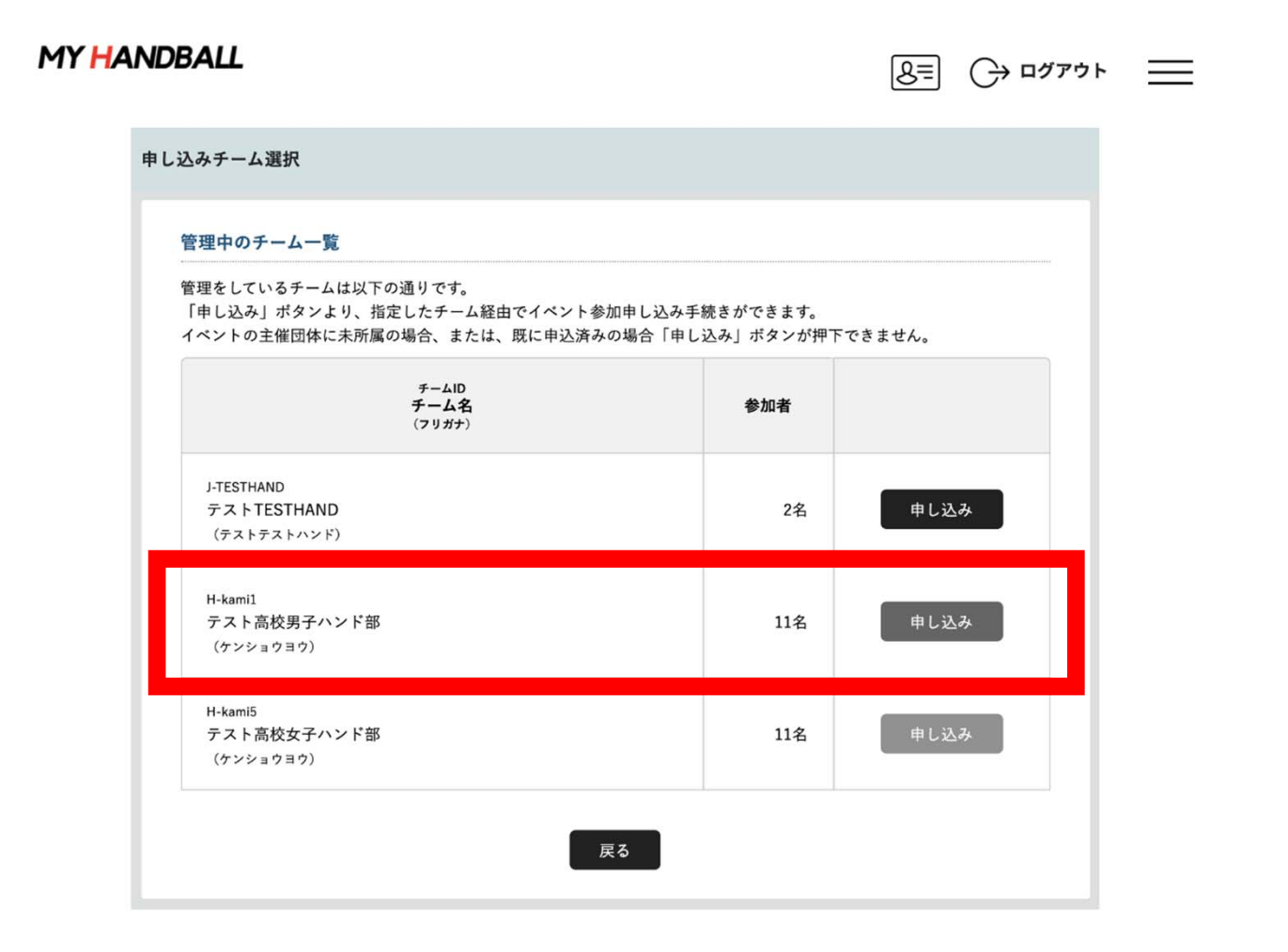

|                                                                                                    |                                                                                         | <u> </u>                                                                                                    | MY HANDBALL                                                                                                    | B≡ C→                                                                                                    |
|----------------------------------------------------------------------------------------------------|-----------------------------------------------------------------------------------------|----------------------------------------------------------------------------------------------------|----------------------------------------------------------------------------------------------------|----------------------------------------------------------------------------------------------------|
| ント費支払                                                                                                    |                                                                                         |                                                                                                    | チームイベント費支払                                                                                                    |                                                                                                    |
| ト高校男子                                                                                                    | ティンド部                                                                                   |                                                                                                    | テスト高校男子ハン                                                                                                    | ド部                                                                                                    |
|                                                                                                    |                                                                                         |                                                                                                    |                                                                                                    |                                                                                                    |
| 者の選択<br>ソト費お支払いの対象                                                                                                    | にとなるチーム参加者を選択してください。<br>◆AED                                                            |                                                                                                    | 対象者の選択<br>イベント費お支払いの対象となるチー                                                                                                    | ーム参加者を選択してください。                                                                                                    |
| 者の選択<br>/ト費お支払いの対象<br>MH00000022                                                                                                    | いとなるチーム参加者を選択してください。<br>参加0<br>参加者氏名(アリガナ)                                              | 生年月日                                                                                                    | 対象者の選択<br>イベント費お支払いの対象となるチー                                                                                                    | - ム参加者を選択してください。<br>を最ID<br>参加者氏名(79ガナ)<br>生年月日                                                                                                |
| 者の選択<br>・費お支払いの対象<br>MH0000002<br>ハンド タロ                                                                                                    | Nとなるチーム参加者を選択してください。<br>参乗0<br>参加者氏名(フリガナ)                                              | <b>主年月日</b><br>1990/01/01                                                                                                    | 対象者の選択<br>イベント費お支払いの対象となるチ・<br>ロ Mi+0000002<br>ハンド タロウ                                                                                              | - ム参加者を選択してください。                                                                                                    |
| <ul> <li>皆の選択</li> <li>ト費お支払いの対象</li> <li>MH00000002</li> <li>ハンドタロ</li> <li>MH00000026</li> <li>ミズタニ =</li> </ul>                                                                                                    | などなるチーム参加者を選択してください。                                                                    | 生年月日           1990/01/01           1990/01/01                                                                                     | 対象者の選択<br>イベント費お支払いの対象となるチー<br>ロー MiH0000002<br>ロー MiH00000026<br>ロー MiH00000266<br>エズタニ コウキ                                                        | - ム参加者を選択してください。                                                                                                    |
| * の選択<br>・ ト費お支払いの対象<br>・ ト費お支払いの対象<br>・ ト費お支払いの対象<br>・ クリンド タロ<br>・ クリンド タロ<br>・ クリント ・ クリンド ・ クリンド<br>・ クリンド ・ クリンド ・ クリンド<br>・ クリンド ・ クリンド<br>・ クリンド ・ クリンド<br>・ クリンド ・ クリンド<br>・ クリンド ・ クリンド<br>・ クリンド ・ クリンド<br>・ クリンド ・ クリンド<br>・ クリンド ・ クリンド<br>・ クリンド ・ クリンド<br>・ クリンド ・ ・ ・ ・ ・ ・ ・ ・ ・ ・ ・ ・ ・ ・ ・ ・ ・ ・ ・ | Rとなるチーム参加者を選択してください。<br>会員の<br>参加者氏名(フリガナ)<br>コウキ<br>コウ テストイチ                           | ±\$90/01/01           1990/01/01           1990/01/01                                                                              | 対象者の選択<br>イベント費お支払いの対象となるチ<br>ロロロント費お支払いの対象となるチ<br>ロロロロロロロロロロロロロロロロロロロロロロロロロロロロロロロロロロロロ                                                             | 今年10<br>参加者を選択してください。         生年月日           参加者長老(フリガナ)         生年月日           1990/01/01         1990/01/01           トイチ         1990/01/01 |
| #の選択<br>ト費お支払いの対象<br>ハンドタロ<br>ハンドタロ<br>・<br>ボクニ =<br>MH0000002<br>・<br>ボクニ =<br>かンドタロ<br>・<br>・<br>・<br>・<br>・<br>・<br>・<br>・<br>・<br>・<br>・<br>・<br>・                                                                                                    | ALC なるチーム参加書を選択してください。                                                                  | ±*##8           1990/01/01           1990/01/01           1990/01/01           1990/01/01           1990/01/01                     | 対象者の選択<br>イベント費お支払いの対象となるチ・<br>ロ Mi+0000002<br>ハンド タロウ<br>ロ Mi+0000005<br>マ ズタニ コウキ<br>ロ Mi+0000005<br>マ クンショウヨウ テス<br>ロ Mi+0000005                 | -ム参加者を選択してください。                                                                                                    |
| <ul> <li>         ・・・・・・・・・・・・・・・・・・・・・・・・・・・・・</li></ul>                                                                                                    | などなるチーム参加者を選択してください。<br>参加0<br>参加0名(フリガナ)<br>1ウ<br>1ウキ<br>1ウ テストニ<br>1ウ テストニ<br>1ウ テストニ | ±₹ЯП           1990/01/01           1990/01/01           1990/01/01           1990/01/01           1990/01/01           1990/01/01 | 対象者の選択<br>イベント費お支払いの対象となるチー<br>ロ MH0000002<br>ロ MH0000002<br>ロ MH0000004<br>マスクニーコウォー<br>ロ MH0000004<br>クンショウヨウ テス I<br>ロ MH0000004<br>クンショウヨウ テス I | - ム参加者を選択してください。                                                                                                    |

・大会要項に記載のエントリー人数を超えて登録しないでください。
 ・メンバーはあとから追加可能です。同じ手順で申請してください。

参加メンバー(選手・役員)の申請

MY HANDBALL

#### 支払い画面が表示されるので、次へを進む。 ※金額は0円のままでOK (参加料はチーム申込時に支払い済みのため)

| インド島な見い作用の       (1)       (1)       (1)       (1)       (1)       (1)       (1)       (1)       (1)       (1)       (1)       (1)       (1)       (1)       (1)       (1)       (1)       (1)       (1)       (1)       (1)       (1)       (1)       (1)       (1)       (1)       (1)       (1)       (1)       (1)       (1)       (1)       (1)       (1)       (1)       (1)       (1)       (1)       (1)       (1)       (1)       (1)       (1)       (1)       (1)       (1)       (1)       (1)       (1)       (1)       (1)       (1)       (1)       (1)       (1)       (1)       (1)       (1)       (1)       (1)       (1)       (1)       (1)       (1)       (1)       (1)       (1)       (1)       (1)       (1)       (1)       (1)       (1)       (1)       (1)       (1)       (1)       (1)       (1)       (1)       (1)       (1)       (1)       (1)       (1)       (1)       (1)       (1)       (1)       (1)       (1)       (1)       (1)       (1)       (1)       (1)       (1)       (1)       (1)       (1)       (1)       (1)       (1)       (1)       (1)                                                                                                    |                                                 |                              |          |   |                                |                                       |                  |          |
|----------------------------------------------------------------------------------------------------|-------------------------------------------------|------------------------------|----------|---|--------------------------------|---------------------------------------|------------------|----------|
| ・・・・・・・・・・・・・・・・・・・・・・・・・・・・・・・・・・・・                                                                                                    | テスト高校男子ハンド部                                     |                              |          |   |                                | to entering                           | (and then        |          |
| A-2-2 Add Xu, Vige 2-2 Add Xu, Vige 2-                                                                                                    | 1<br>お支払内容の<br>確認<br>・同                         | )の イベント集の<br>1度 お支払い         | ●<br>完了  |   | お支払内容の<br>確認                   | 愛加速的の確認・同意                            | お支払い             | 元1       |
| インシウスシスト環境がなってくご様認をお気いつきて、         スレン酸物の出に減なってくご様認をお気いつきて、         スレン酸物の出に減なってくび認をお気いつきて、         スレン酸物の出に減なってくび認をお気いつきて、         スレン酸物の出に減なってくび認をお気いつきて、         スレン酸和(1)         インシン酸物の出に減なって、         スレン酸和(1)         スレン酸和(1)                                                                                                    | イベント費お支払い内容の確認                                  |                              |          |   | イベント費お支払い内容の                   | 0確認                                   |                  |          |
| がたいい物       あたいの合成になった。       たたいいかりのプロ2011年) きはん シッシーのは、         文本シャ なきは (テーム 4018)       0月         イベント 教告は (テーム 4018)       0月         イベント 教告は (テーム 4018)       0月         イベント 教告は (テーム 3018)       0月         イベント 教告は (テーム 3018)       0月         イベント 教告は (テーム 3018)       0月         パント 教告は (テーム 3018)       0月         パント 教告は (テーム 3018)       0月         パント 教告は (テーム 3018)       0月         パント 教告は (テーム 3018)       0月         アーム (ケーント 今和 5018)       0月         パント 教告は (テーム 3018)       0月         アーム (ケーント 5018)       0月         御命・ (中本 4008)       0月         (日本 4008)       0月         (日本 4008)       0月         (日本 4008)       0月         (日本 4008)       0月         (日本 4008)       0月         (日本 4008)       0月         (日本 4008)       0月         (日本 4008)       0月         (日本 4008)       0月         (日本 4008)       0月         (日本 4008)       0月         (日本 4018)       0月         (日本 4018)       0月         (日本 4018)       0月         (日本 4018)       0月                                                                                                    | イベント費のお支払い内容についてご確認をお選<br>※以下の金額の他に別途システム利用料がかり | 願い <b>します。</b><br>ります。       |          |   | イベント費のお支払い内容に<br>※以下の金額の他に別途シス | <b>ついてご確認をお願いします。</b><br>テム利用料がかかります。 |                  |          |
| XAR     第1002/03.00,97.0021.01,98.02.97.0021.01,98.02.97.01.00       イベンドを注い(イー、参加者)     00       イベンドを注い(イー、参加者)     00       イベンドを注い(イー、参加者)     00       イベンドを注い(イー、参加者)     00       イベンドなたい、ためてきたいたがくたい、ごちゃくついろいたります。     イベンド大きたい、ごちゃくついろいたります。       スポイン・ドの名前がないべきた、親から使用書面はスキップをたます。     イベンド大きないたいないたいたいたいたいたいたいたいたいたいたいたいたいたいたいたいたいた                                                                                                    | お支払い情報                                          |                              |          |   | 41-1-1-1-1-1-1-1               |                                       |                  |          |
| イベンド変出がき       108         イベンド変出       107         イベンド変出       107         イベンド変出       107         パンドなりまた       107         パンドなりまた       107         パンドなりまた       107         パンドなりまた       107         パンドなりまた       107         パンドなりためまたがなりまた、       107         パンドなりまた       107         パンドなり       107         パンドなり       107 <td>支払内容</td> <td>第10回全国高校生チャレンジカップ(2021年) 参加2</td> <td>(ンパー申請</td> <td>1</td> <td>お支払い情報</td> <td></td> <td></td> <td></td>                                                                                                    | 支払内容                                            | 第10回全国高校生チャレンジカップ(2021年) 参加2 | (ンパー申請   | 1 | お支払い情報                         |                                       |                  |          |
| (インド教師)       (P)         (インド教師)       (P)         (インド教師)       (P)         (パンド教師)       (P)         (パンド教師)       (ア)         (パンド教師)       (ア)         (パンド教師)       (ア)         (パンド教師)       (ア)         (ア)       (ア)         (ア)       (ア)         (ア)       (ア)         (ア)       (ア)         (ア)       (ア)         (ア)       (ア)         (ア)       (ア)         (ア)       (ア)         (ア)       (ア)         (ア)       (ア)         (ア)       (P)         (P)       (P)         (P)       (P)                                                                                                    | イベント費支払対象者                                      |                              | 10名      |   | 支払内容                           |                                       | 2021山梨           | インカレ参加チー |
| 小・・ / Real         (1)         (1)           NTPOAL         (1)         (1)         (1)         (1)         (1)         (1)         (1)         (1)         (1)         (1)         (1)         (1)         (1)         (1)         (1)         (1)         (1)         (1)         (1)         (1)         (1)         (1)         (1)         (1)         (1)         (1)         (1)         (1)         (1)         (1)         (1)         (1)         (1)         (1)         (1)         (1)         (1)         (1)         (1)         (1)         (1)         (1)         (1)         (1)         (1)         (1)         (1)         (1)         (1)         (1)         (1)         (1)         (1)         (1)         (1)         (1)         (1)         (1)         (1)         (1)         (1)         (1)         (1)         (1)         (1)         (1)         (1)         (1)         (1)         (1)         (1)         (1)         (1)         (1)         (1)         (1)         (1)         (1)         (1)         (1)         (1)         (1)         (1)         (1)         (1)         (1)         (1)         (1)         (1)         (1)         (1)         <                                                                                                    | イベント 愛合計 (チーム参加者)                               |                              | 0円       |   | イベント専会計(エール)                   |                                       |                  |          |
| は支払にをしていただくた。以下全てのイベントへのお申し込みとなります。<br>またイベントの規約がない場合、期約の確認画面はスキップされます。                                                                                                    | 以下のイベントへのお支払いとなります。                             |                              |          |   |                                |                                       |                  |          |
|                                                                                                    | お支払いをしていただくと、以下全てのイベント                          | トへのお申し込みとなります。<br>売けスキップされます |          |   | コハント資物計                        |                                       |                  |          |
| マークションド オペント 東内区     お支払いをしていただくと、以下全てのイベントへのお申し込みとなります。       (新の: #480000002     メンド タロク       14.4101110000001     マ       (日の: #480000001     マ       (日の: #48000001     マ       (日の: #48000001     マ       (日の: #48000001     マ       (日の: #48000001     マ       (日の: #4800001     マ       (日の: #4800001)     マ       (日の: #4800001)     マ       (日の: #4800001)     マ       (日の: #4800001)     マ       (日の: #4800001)     マ       (日の: #4800001)     (日の: #4800001)       (日の: #4800001)     (日の: #4800001)       (日の: #4800001)     (日の: #4800001)       (日の: #4800001                                                                                                    | またリベンドの規則がない場合、規則の種類面面                          | 国はハイワノビれより。                  |          |   | 以下のイベントへのお支払い                  | となります。                                |                  |          |
| 980: instruction     また:1     また:1     また:1     また:1     たた:1     また:1     たた:1     また:1     たた:1     たた:1 <td< td=""><td>チーム参加者イベント質内駅</td><td></td><td></td><td></td><td>お支払いをしていただくと、</td><td>以下全てのイベントへのお申し</td><td>込みとなります。</td><td></td></td<>                                                                                                    | チーム参加者イベント質内駅                                   |                              |          |   | お支払いをしていただくと、                  | 以下全てのイベントへのお申し                        | 込みとなります。         |          |
| 44.8 (1) 1980 12(0)         ▼           45.8 (1) 1980 12(0)         ▼           54.0 (1) 1980 12(0)         ▼           54.0 (1) 1980 12(0)         ▼           54.0 (1) 1980 12(0)         ▼           54.0 (1) 1980 12(0)         ▼           54.0 (1) 1980 12(0)         ▼           54.0 (1) 1980 12(0)         ▼           54.0 (1) 1980 12(0)         ▼           54.0 (1) 1980 12(0)         ▼           54.0 (1) 1980 12(0)         ▼           54.0 (1) 1980 12(0)         ▼           64.0 (1/4 000 02(0)         ▼           54.0 (1) 1980 12(0)         ▼           64.0 (1/4 000 02(0)         ▼           54.0 (1) 1980 12(0)         ▼           64.0 (1/4 000 02(0)         ▼           64.0 (1/4 000 02(0)         ▼           64.0 (1/4 000 02(0)         ▼           64.0 (1/4 000 02(0)         ▼           64.0 (1/4 000 02(0)         ▼           64.0 (1/4 000 02(0)         ▼           64.0 (1/4 000 02(0)         ▼           64.0 (1/4 000 02(0)         ▼           64.0 (1/4 000 02(0)         ▼           64.0 (1/4 000 02(0)         ▼           64.0 (1/4 000 02(0)          64.0 (1/4 000 02(0) </td <td>会共ID:MH0000002<br/>ハンド タロウ</td> <td></td> <td></td> <td></td> <td>またイベントの規約がない場</td> <td>合、 規約の確認画面は人干ツノ</td> <td>21129.</td> <td></td>                                                                                                    | 会共ID:MH0000002<br>ハンド タロウ                       |                              |          |   | またイベントの規約がない場                  | 合、 規約の確認画面は人干ツノ                       | 21129.           |          |
| 全部:01       ●         (約0:04000003)       23/2:30 /t         ミスタニョクオ       2021山梨インカレ 参加チーム申込(男子)         ミスタニョクオ       複数の申し込みを行う場合は、申込み単位でお支払いをお願いします。まとめてお支払いはできません。         ●和0:040000031       ●         ケンショクヨウ テストニ          ●和0:040000053       ●         ケンショクラウ テストニ          ●和0:040000053       ●         ●和0:04000053       ●         ●和0:04000053       ●         ●和0:04000053       ●         ●和0:0400053       ●         ●和0:0400053       ●         ●       ●         ●       ●         ●       ●         ●       ●         ●       ●         ●       ●         ●       ●         ●       ●         ●       ●         ●       ●         ●       ●         ●       ●         ●       ●         ●       ●         ●       ●         ●       ●         ●       ●         ●       ●         ●       ●         ●       ●         <                                                                                                    | 金年月日:1990/01/01                                 |                              | _        |   | チームイベント書内訳                     |                                       |                  |          |
| #000 inservences<br>\$1xx = 1394<br>\$199902101<br><b>全転 0F</b><br>#410 inservences<br>\$4x8 = 199902101<br><b>全転 0F</b><br>#410 inservences<br>\$4x8 = 199902101<br><b>全転 0F</b><br>#410 inservences<br>\$4x8 = 199902101<br><b>全転 0F</b><br>#410 inservences<br>\$4x8 = 199902101<br><b>全転 0F</b><br>#410 inservences<br>\$4x8 = 199902101<br><b>全</b> 0F<br><b>全</b> 0F<br><b>C</b> 0F<br><b>C</b> 0F | 金額: 0円                                          |                              |          |   |                                |                                       |                  |          |
| \$4,8,81:1999(0),01         ▼         複数の申し込みを行う場合は、申込み単位でお支払いをお願いします。まとめてお支払いはできません。           64,01:6-0000005         インショクヨウ・スストイチ         24,01:10(0),02           64,01:6-0000005         インショクヨウ・スストムチ         確認して次へ(参加規約の確認・同意)           64,01:6-000005         アンショクヨウ・スストム         夏(0)           64,01:6-000005         アンショクヨウ・スストニ         夏(0)                                                                                                    | 12月10:MH0000025<br>ミズタニ コウキ                     |                              |          |   | 2021山梨インカレ 参加チー                | ム申込 (男子)                              |                  |          |
| ■## UP                                                                                                    | 生年月日:1990/01/01                                 |                              | <b>,</b> |   | 複数の申し込みを行う場合は                  | 、申込み単位でお支払いをお願い                       | いします。まとめてお支払いはでき | ません。     |
| ケンショクヨウ テストイチ<br>2本月0:1994/01/00<br>全観 01<br>クロン・ゆうヨウ ・テストニ<br>戻る                                                                                                    | 本朝: V11<br>会前D: MH00000034                      |                              |          |   |                                |                                       |                  |          |
| 24月目198901001<br>全観 0/7<br>全観 0/7<br>全観 0/7<br>クロン・ロヨロ テストニ                                                                                                    | ケンショウヨウ テストイチ                                   |                              |          |   |                                |                                       |                  |          |
| An Oriente State State                                                                                                    | 生年月日:1990/01/01                                 |                              | •        |   |                                | 確認して次へ(参加                             | 1規約の確認・同意)       |          |
|                                                                                                    | 金用D:MH0000095                                   |                              |          |   |                                |                                       |                  |          |
|                                                                                                    | ケンショウヨウ テストニ                                    |                              |          |   |                                | Ē                                     | 3                |          |

#### MY HANDBALL

8= C→ ¤₫₽ゥト <u></u>

| ●<br>お支払内容の<br>確認                      | 参加規約の<br>確認・同意         イベント費の<br>お支払い | 完了 |
|----------------------------------------|---------------------------------------|----|
| お支払い方法の選択                              |                                       |    |
| 以下の内容をご確認いただき、お                        | 支払をお願いします。                            |    |
|                                        |                                       |    |
| お支払い内容                                 |                                       |    |
| チーム参加者支払                               |                                       |    |
| ハンド タロウ                                | イベント費                                 |    |
| ミズタニ コウキ                               | イベント費                                 |    |
| ケンショウヨウ テストイチ                          | イベント費                                 |    |
| ケンショウヨウ テストニ                           | イベント費                                 |    |
| ケンショウヨウ テストサン                          | イベント費                                 |    |
| ケンショウヨウ テストヨン                          | イベント費                                 |    |
| ケンショウヨウ テストゴ                           | イベント費                                 |    |
| ケンショウヨウ テストロク                          | イベント費                                 |    |
| ケンショウヨウ テストナナ                          | イベント費                                 |    |
| ケンショウヨウ テストハチ                          | イベント費                                 |    |
|                                        | システム創田県 0円 × 10名                      |    |
|                                        | お支払い総額                                |    |
| わまれいまたままねしまくれる                         |                                       |    |
| わ又払い方法を選択しててたる                         |                                       |    |
|                                        |                                       |    |
| (2) 無料                                 |                                       |    |
| 毎料でお由込みいただけます                          |                                       |    |
|                                        |                                       |    |
| ※お申込み後に 申込み完了メー                        | ルを達使いたします                             |    |
| ************************************** | readiatine da Te                      |    |
| よろしければ「お申込み手続き完                        | 了」ボタンを押してください。                        |    |

#### エントリーするメンバーの一覧が表示されるため、 間違いがないか最終確認。 支払い方法「無料」をクリックし、次へ進む

#### 参加メンバー(選手・役員)のエントリーが完了。 チーム管理者のアドレスに完了メールが届く

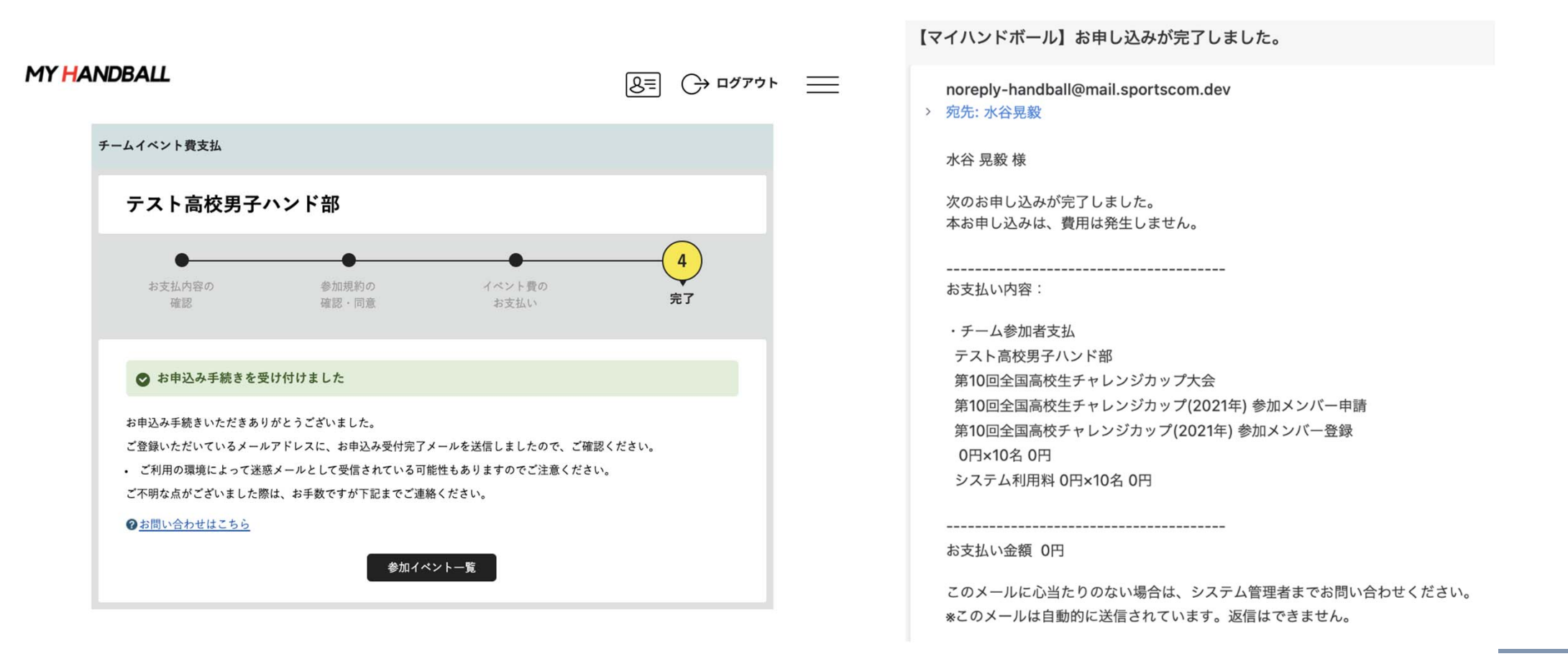

チームとしての参加申込・参加料支払

# 以上で、大会に参加するメンバーの申請が完了です。 最後に、詳細を登録します。 ◎選手の背番号 ◎役員の番号(A~D ⇒ 101~104) ◎ユニフォームの色

# 申込の流れ

- 1. マイハンドボールにログイン・大会ページを開く
- 2. チーム申込
- 3. 参加メンバー申し込み
- 4. 補足情報(背番号、ユニ色)の登録
- 5. 完了確認

補足情報(背番号)の申請

#### マイハンドボールの画面右上の三本線を開き、 「所属チーム一覧」を押す

MY HANDBALL

8= C→ ¤₫₽ゥト ×

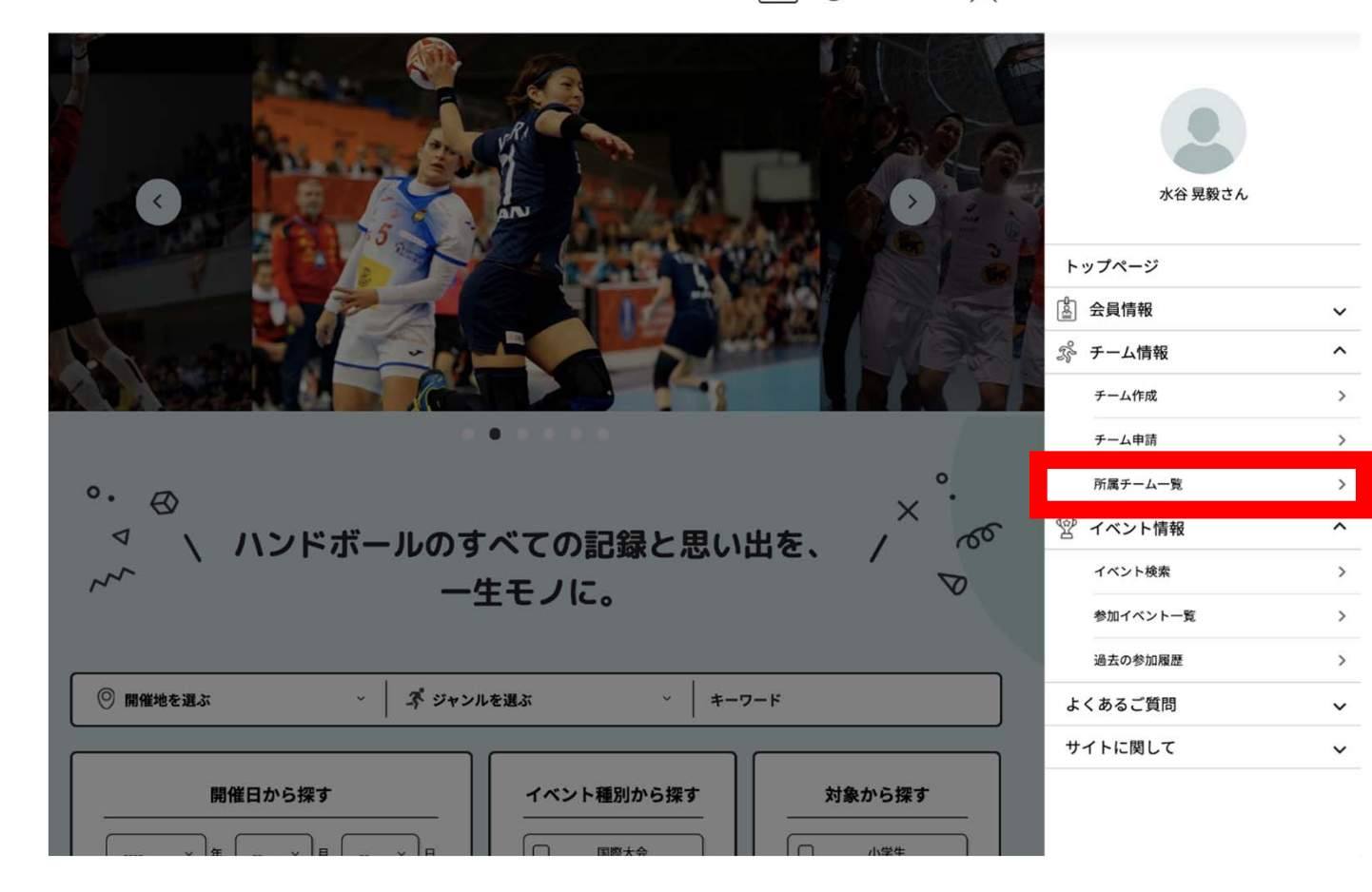

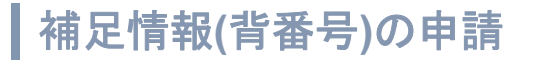

#### 大会にエントリーしたチームを選択し、「チーム情報管理」ページを開く

| ANDBALL                                                                                         | 8=                    | () םלדלה == | MY HANDBALL             |                                   |       | <u>৪</u> = ⊖ ¤१७ |
|-------------------------------------------------------------------------------------------------|-----------------------|-------------|-------------------------|-----------------------------------|-------|------------------|
| 所属チーム一覧                                                                                         | í                     |             |                         | チーム                               | 青報管理  |                  |
| 1理チーム一覧 → 参加チーム一覧 → 申請                                                                          | 中チーム一覧 🗸              | 所属情報履歴一覧 🗸  |                         |                                   |       |                  |
|                                                                                                 | Hours I and a same of |             | テスト高杉                   | 男子ハンド部                            |       |                  |
|                                                                                                 |                       |             | <u></u> <u> </u> あなたはチー | ム管理者です                            |       |                  |
| 新規チーム作成はこちら                                                                                     | チーム参加申請はこちら           |             | 2                       |                                   |       |                  |
|                                                                                                 |                       |             | 基本                      | <b>報</b> 参加者管理                    | 支払い管理 | イベント             |
| 管理チーム一覧                                                                                         |                       |             |                         |                                   |       | 1                |
| 理をしているチームは以下の通りです。                                                                              |                       |             | チーム基本                   | 青報                                |       | 🍄 基本情報変          |
| ーム名をクリックすると、チームの詳細情報を確認することができます。                                                               |                       |             | チームID                   | H-kami1                           |       |                  |
| チームID / チーム名 / チーム区分 / 所属属性                                                                     | 参加者                   | 参加申請        | ·                       |                                   |       |                  |
| ID:H-kamil<br>テスト高校男子ハンド部                                                                       |                       |             | チーム名<br>(フリガナ)          | テスト高校男子ハンド部<br><sup>ケンショウヨウ</sup> |       |                  |
| ーム区分:高校<br>録都道府県協会:東京都ハンドボール協会                                                                  | 1128                  | 017         |                         |                                   |       |                  |
|                                                                                                 |                       |             | チーム名略称                  | テスト尚权男子                           |       |                  |
| ID:H-kami5                                                                                      |                       |             |                         |                                   |       |                  |
| ID:H-kami5<br>テスト高校女子ハンド部<br>チーム区分:高校                                                           | 11名                   | 0件          | チーム区分                   | 高校                                |       |                  |
| ID:H-kami5<br>テスト高校女子ハンド部<br>チーム区分:高校<br>登録都道府県協会:東京都ハンドボール協会                                   | 11名                   | 0件          | チーム区分                   | 高校                                |       |                  |
| ID:H-kami5<br>テスト高校女子ハンド部<br>チーム区分: 高校<br>登録前道府県協会:東京都ハンドボール協会<br>ID: J-TESTHAND<br>テストTESTHAND | 11名                   | 014         | チーム区分                   | 高校                                |       |                  |

|補足情報(背番号)の申請

#### 「イベント」タブを開く。 参加予定の大会が一覧表示されているので、「追加情報」ボタンを押す

| ANDBALL                                         |                       |       | 8= (→ ¤ <sup>∅</sup> 7 <sup>ゥ</sup> ト = | E | MY HANDBALL                                                           |                                       |                                              | <u>8</u> = → ¤₫₽ゥト |
|-------------------------------------------------|-----------------------|-------|-----------------------------------------|---|-----------------------------------------------------------------------|---------------------------------------|----------------------------------------------|--------------------|
|                                                 | チーム                   | 情報管理  |                                         |   |                                                                       | チーム                                   | 青報管理                                         |                    |
| テスト高校男子ハ<br><u>&amp; <sup>あなたはチーム管理者で</sup></u> | ンド部<br><mark>す</mark> |       |                                         |   | テスト高校男子ハン<br><u>&amp; ぁなたはチーム管理者です</u>                                | ド部                                    |                                              |                    |
| 基本情報                                            | 参加者管理                 | 支払い管理 | 7421                                    |   | 基本情報                                                                  | 参加者管理                                 | 支払い管理                                        | ተላንኑ               |
| <b>チーム基本情報</b><br>チームID H-kar                   | nil                   |       | 🎝 基本情報変更                                |   | 参加イベント一覧<br>参加申し込みをしているイベントの<br>開催終了したイベントは表示されま<br>イベント名をクリックすると、参加・ | -覧は以下の通りです。<br>せん。<br>イベントの詳細情報を確認するこ | とができます。                                      |                    |
| チーム名 テス1<br>(フリガナ) ケンショ                         | ト高校男子ハンド部<br>ョウヨウ     |       |                                         |   | ジャンル<br>イベント<br>(主催団体)                                                | 申议                                    | 5.99 (B) (B) (B) (B) (B) (B) (B) (B) (B) (B) | 大会用                |
| チーム名略称 テスト                                      | ≻高校男子                 |       |                                         |   | 全国大会<br>高校、高専<br>第 10回全国高校生チャレンジカッ<br>(公益財団法人日本ハンドボール協会)              | 2021/08/<br>ップ大会 2021/08/             | 12~ 2021/09/01~<br>26 2021/09/04             | 追加情報               |
| チーム区分 高校                                        |                       |       |                                         |   | 全国大会                                                                  | 2007-1001                             |                                              |                    |

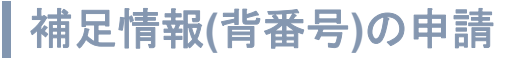

## 以下の画面が表示されるので、「参加者申し込み」の黄色いタブを開いて 「追加情報設定」 ボタンを押す

| 参加イベント追加情報                                                      | 参加イベント追加情報                                |       |
|-----------------------------------------------------------------|-------------------------------------------|-------|
| 以下からお申し込みいただいたイベント(大会等)に対して、追加情報を登録することが可能です。                   | 以下からお申し込みいただいたイベント(大会等)                   | に対して  |
| () イント オージャンチャーノ 申3                                             |                                           |       |
| コペンドペーンがうチェム地図                                                  | のイベントページからチール中国                           |       |
|                                                                 | Of a the and the thent the (- then y have | t+00) |
|                                                                 | (2)イベンドペーシから参加者中込(一参加メンバー                 | で指定り  |
| いう順番でご対応ください。                                                   | ③本ページで追加情報の設定                             |       |
|                                                                 | という時間でついたください                             |       |
| ※担加首報は、チーム単位・会員単位での登録となり、お申し込みいただいた会員様しが表示されませんので、①②のお申し込みを先に実施 | という願音でに対応ください。                            |       |
| ださい。                                                            |                                           |       |
| イベントター 会内大会 高松安記会林明子第64回・女子第57回会和元年度会日太学生ハンドボール選手権大会            | ※追加情報は、チーム単位・会員単位での登録と                    | より、お月 |
|                                                                 | ください。                                     |       |
|                                                                 |                                           |       |
| ジャンル                                                            | イベント名 全国大会 高松宮記念                          | 杯男子第  |
|                                                                 |                                           |       |
| 主催団体 全日本学生ハンドボール連盟                                              | ジャンル                                      |       |
| 2021山梨インカレ 参加チーム中込                                              | 主催団体 全日本学生ハンドボール                          | 建設    |
| 2021山梨インカレ参加チーム申込(男子)                                           |                                           |       |
|                                                                 |                                           |       |
| 2021년 ポインセレ 参加者 由み                                              | 2021-0-85-4 Sector - 4-803                |       |
| 2001.1.81 (A) + 1. * ********************************           | with a property with a week               |       |
| 2021世界1 2 万 2 多加音中込(5) 5 7                                      | 2021山梨インカレ 参加チーム申込                        | (男子)  |
|                                                                 |                                           |       |
| WA                                                              |                                           |       |
|                                                                 | 2021山梨インカレ 参加者中込                          |       |
|                                                                 |                                           |       |
|                                                                 | 2021山梨インカレ 参加者甲込(男子                       | )     |

| 下からお申し込みいただいたイベント (大会等) に対して、逆加情報を登録することが可<br>イベントページから考加者申込 (=参加メンバーを指定)<br>本ページで逆加情報の設定<br>いう願書でご対応ください。<br>ご加情報は、チーム単位・会員単位での登録となり、お申し込みいただいた会員様しか表<br>ださい。<br>ペント名 全国大会 高松宮記念林男子第64回・女子第57回令和元年<br>ヤンル<br>催団体 全日本学生ハンドボール連盟           2021山梨インカレ 参加チーム申込 (男子)           2021山梨インカレ 参加者申込 (男子)                                                                                                    | 影です。<br>示されませんので、①②のお申し込みを先に実施<br>2全日本学生ハンドボール選手権大会 |
|----------------------------------------------------------------------------------------------------|-----------------------------------------------------|
| イベントページからチーム申込<br>イベントページから参加者申込(=参加メンバーを指定)<br>本ページで追加情報の設定<br>いう願書でご対応ください。<br>逆加情報は、チーム単位・会員単位での登録となり、お申し込みいただいた会員様しか表<br>ださい。<br>ベント名<br>全国大会 喜松宮記念林男子第64回・女子第57回令和元年<br>マレンル<br>空ロム型<br>2021山型インカレ参加チーム申込(男子)<br>2021山型インカレ参加者申込(男子)                                                                                                    | 示されませんので、①②のお申し込みを先に実施<br>(全日本学生ハンドボール選手権大会         |
| <ul> <li>イベントページから参加者申込(=参加メンバーを指定)</li> <li>本ページで達加情報の設定</li> <li>たいう願書でご対応ください。</li> <li>注加情報は、チーム単位・会員単位での登録となり、お申し込みいただいた会員様しか表ださい。</li> <li>イベント名 全理大会 高校営記念杯男子第64回・女子第57回令和元年(<br/>デャンル</li> <li>空田本学生ハンドボール連盟</li> <li>2021山梨インカレ参加チーム申込(男子)</li> <li>2021山梨インカレ参加者申込(男子)</li> <li>2021山梨インカレ参加者申込(男子)</li> </ul>                                                                                                    | 示されませんので、①②のお申し込みを先に実施<br>【全日本学生ハンドボール選手権大会         |
| <ul> <li>シネページで逆加情報の設定</li> <li>こいう願書でご対応ください。</li> <li>ジェンカレキューム単位・会員単位での登録となり、お申し込みいただいた会員様しかま<br/>(ださい。</li> <li>ジェント名 全国大会 真松宮記念杯男子第64回・女子第57回令和元年)</li> <li>ジャンル</li> <li>ジェント</li> <li>ジェント</li></ul> | 示されませんので、①②のお申し込みを先に実置<br>1全日本学生ハンドボール選手権大会         |
| ないう厳密でご対応ください。                                                                                                    | 示されませんので、①②のお申し込みを先に実施<br>(全日本学生ハンドボール選手権大会         |
| <ul> <li>※注加着報は、チーム単位・会員単位での登録となり、お申し込みいただいた会員様しかま<br/>(ださい、</li> <li>イベント名 全国大会 高松宮記念杯男子第64回・女子第57回令和元年)</li> <li>ジャンル</li> <li>と催団体 全日本学生ハンドボール連盟</li> <li>2021山梨インカレ参加チーム申込 (男子)</li> <li>2021山梨インカレ参加者申込 (男子)</li> </ul>                                                                                                    | 示されませんので、①②のお申し込みを先に実施<br>1全日本学生ハンドボール選手権大会         |
| パペント名       会内大会 與松宮記念林男子第64回・女子第57回令和元年         ジャンル       シャンレ         と催団体       全日本学生ハンドボール連盟         2021山梨インカレ参加チーム中込       2021山梨インカレ 参加チーム中込(男子)         2021山梨インカレ 参加者中込(男子)       2021山梨インカレ 参加者申込(男子)                                                                                                    | 2全日本学生ハンドボール選手権大会                                   |
| <ul> <li>イベント名 全国大会 高松宮記念林男子第64回・女子第57回令和元年<br/>ジャンル</li> <li>2021山梨インカレ参加チーム申込</li> <li>2021山梨インカレ参加チーム申込(男子)</li> <li>2021山梨インカレ参加者申込(男子)</li> </ul>                                                                                                    | 2全日本学生ハンドボール選手権大会                                   |
| ジャンル<br>主催団体 全日本学生ハンドボール連盟<br>2021山梨インカレ参加チーム中込<br>2021山梨インカレ 参加チーム中込(男子)<br>2021山梨インカレ 参加者中込(男子)                                                                                                    |                                                     |
| 全田本学生ハンドボール連盟<br>2021山梨インカレ参加チーム中込<br>2021山梨インカレ 参加チーム申込(男子)<br>2021山梨インカレ 参加者中込<br>2021山梨インカレ 参加者中込(男子)                                                                                                    |                                                     |
| 2021山梨インカレ参加チーム中込<br>2021山梨インカレ 参加チーム中込(男子)<br>2021山梨インカレ参加者中込<br>2021山梨インカレ 参加者中込(男子)                                                                                                    |                                                     |
| 2021山梨インカレ参加チーム申込(男子)<br>2021山梨インカレ参加者中込<br>2021山梨インカレ参加者申込(男子)                                                                                                    |                                                     |
| 2021山梨インカレ 参加者申込<br>2021山梨インカレ 参加者申込(男子)                                                                                                    | $\sim$                                              |
| 2021山梨インカレ 参加者中込<br>2021山梨インカレ 参加者申込(男子)                                                                                                    |                                                     |
| 2021山梨インカレ参加者中込<br>2021山梨インカレ 参加者申込(男子)                                                                                                    |                                                     |
| 2021山梨インカレ 参加者申込(男子)                                                                                                    |                                                     |
|                                                                                                    |                                                     |
|                                                                                                    |                                                     |
| 参加者一覧                                                                                                    | 会員追加情報設定                                            |
| 氏名 主将 背番号                                                                                                    | チームグルーピング                                           |
| ハンド タロウ                                                                                                    |                                                     |

補足情報(背番号)の申請

MY HANDBALL

8= ↔ ¤₫アウト ==

| テスト高校男子ハ                                                                                 | ンド部                              |                                            |                                                        |           |
|------------------------------------------------------------------------------------------|----------------------------------|--------------------------------------------|--------------------------------------------------------|-----------|
| 参加イベント会員追                                                                                | 加情報                              |                                            |                                                        |           |
| イベント名 🏫                                                                                  | 大会 第10回全国                        | 高校生チャレンジ                                   | ジカップ大会                                                 |           |
| ジャンル 高校/                                                                                 | '高専                              |                                            |                                                        |           |
| 主催団体 公益時                                                                                 | 団法人日本ハンド                         | 「ボール協会                                     |                                                        |           |
| プログラムグループ名 第<br>プログラム名 第10日<br>参加書一覧                                                     | 10回全国高校生チ<br>]全国高校チャレン           | ・ャレンジカップ()<br>ッジカップ(2021年                  | 2021年) 参加メンバー申請<br>:) 参加メンバー登録                         | •         |
| プログラムグループ名 第<br>プログラム名 第100<br>参加者一覧<br>氏名 (フリガナ)<br>生年月日                                | 10回全国高校生チ                        | ・ャレンジカップ(<br>シジカップ(2021年<br>主将             | 2021年)参加メンバー申請<br>計参加メンバー登録<br>弊番号 253                 | チームグルービング |
| オログラムグループ名 第<br>オログラム名 第108<br>参加者一覧<br>氏名 (フリガナ)<br>生年月日<br>ハンド タロウ<br>生年月日: 1990(01/01 | 10回全国高校生チ                        | ・ャレンジカップ(2021年<br>・ジカップ(2021年<br><b>主将</b> | 2021年)参加メンバー申請<br>) 参加メンバー登録                           | チームグルービング |
| プログラムグループ名 第<br>プログラム名 第10日<br>参加者一覧                                                     | 10回全国高校生チ                        | ・+ レンジカップ(<br>- ジカップ(2021年<br>主将           | 2021年)参加メンバー申請<br>計参加メンバー登録<br><b>背番号 ざえ</b><br>4<br>6 | チームグルービング |
| プログラムグループ名 第<br>プログラム名 第108<br>参加者一覧                                                     | 10回全国高校生チ<br>日全国高校チャレン<br>日<br>年 | ・+ レンジカップ(2021年<br>ンジカップ(2021年<br>主将<br>C  | 2021年)参加メンバー申請<br>) 参加メンバー登録                           | チームグルービング |

◎各選手の背番号を数字(半角)で入力。 ◎主将は、主将欄に「c ※半角小文字)」 ◎役員は、背番号欄に数字(半角)で入力。 役員A→101、役員B→102 役員C→103、役員D→104 下部の「確定」ボタンを忘れずに押す。

<u>チームグルーピング? 使用しません。</u> 1つのクラブ・学校から複数チームエントリーする際に使 用する欄(例:半戸中学校A、半戸中学校B)

補足情報(背番号)の申請

#### 以下の完了画面が表示されれば、登録完了です。 続いて、【戻る】を押してユニフォーム色の登録へ。

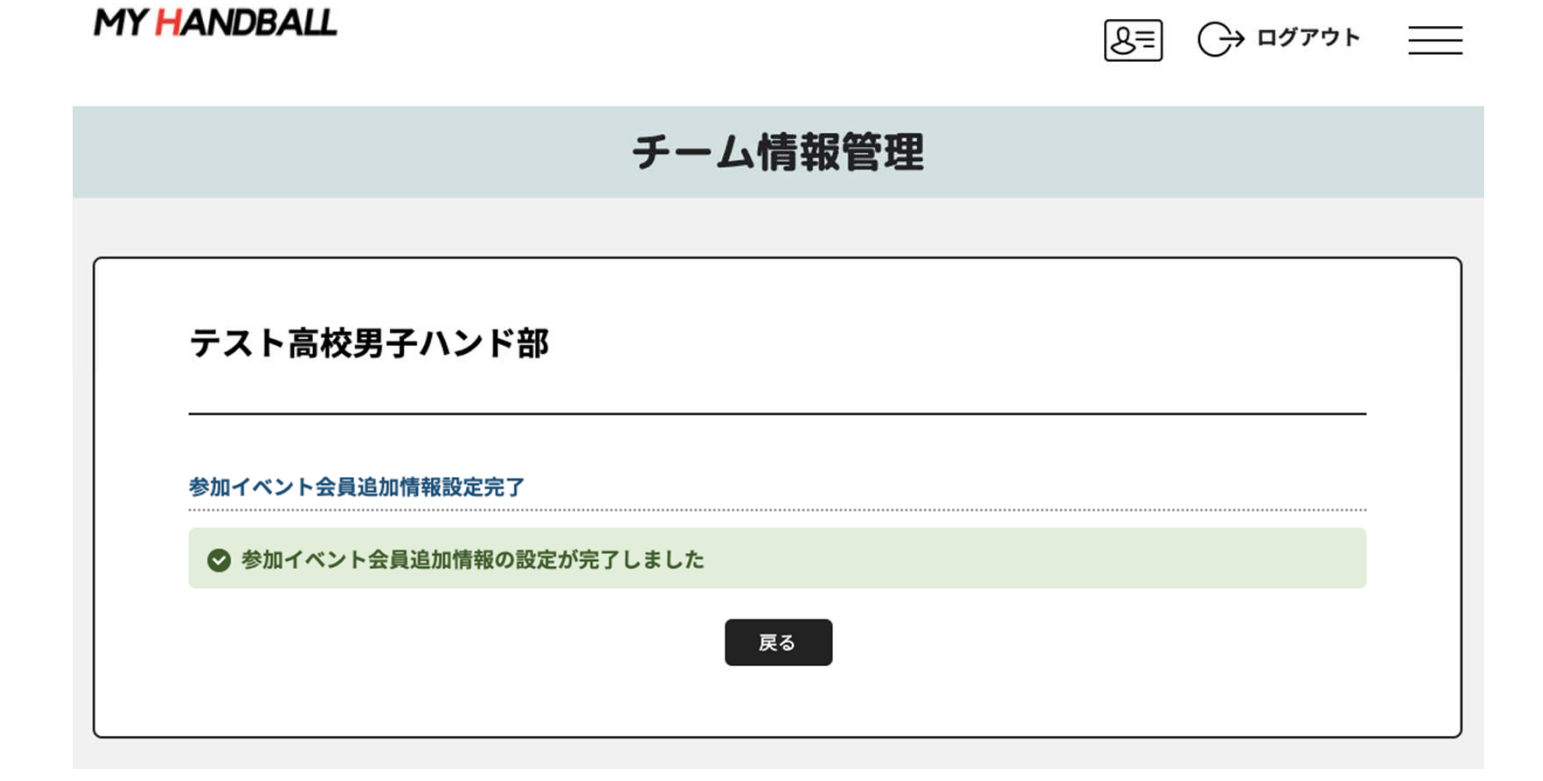

| 補足情報(ユニ色)の申請

#### 「チーム申込」の黄色いタブを開き、「追加情報設定」ボタンを押す

| ナーム情報管理                                                                                                    | チーム情報管理                                                                                           |
|----------------------------------------------------------------------------------------------------|---------------------------------------------------------------------------------------------------|
| テスト高校男子ハンド部                                                                                                    |                                                                                                   |
| 参加イベント追加情報                                                                                                    | テスト高校男子ハンド部                                                                                       |
| 「下からお申し込みいただいたイベント(大会市)に対して、追加情報を登録することが可能です。<br>「イントページから手にある」<br>(イントページから参加集争為(一参加メンバーを推定)<br>マーンパンドを開始合わる(一参加メンバーを推定)                        | 参加イベント追加情報                                                                                        |
| ペイーク・日本副本部ののな<br>いり発音でご別なください。<br>送出活発電は、サーム単位・会領単位での合動となり、お申し込みいただいた会前様しが景示されませんので、①注ゆお申し込みを先に実施<br>ださい、<br>ペント名 <u>またん</u> 第10回会回向使主チャレンジカップ大会 | 以下からお申し込みいただいたイベント(大会等)に対して、追加情報を登録することが可能です。<br>①イベントページからチーム申込<br>②イベントページから多加者申込(=参加メンバーを指定)   |
| ジャンル 高校/高市<br>                                                                                                    | ③本ページで追加情報の設定<br>という損暑でご対応ください。<br>※追加情報は、チーム単位・会員単位での登録となり、お申し込みいただいた会員様しか表示されませんので、①②のお申し込みを先に3 |
| ■10日全国高校主キャレンジカップ(2019) 今回メンバー+首<br>第10日全国高校チャレンジカップ(2021年) 参加メンバー登録                                                                             | ください。<br>イベント名 第10回全国高校生チャレンジカップ大会                                                                |
| ■10時全部(約: 5+レンジカップ(2011年)多級チーム年み。<br>男子の部(1チーム参加料10000円) ~                                                                                       | ジャンル 高校/高専                                                                                        |
| R                                                                                                    | 主催団体 公益財団法人日本ハンドボール協会                                                                             |
|                                                                                                    | 第10回全国馬校生チャレンジカップ(2021年)参加メンバー申請<br>第10回全国高校チャレンジカップ(2021年)参加メンバー登録                               |
|                                                                                                    | 第10回全国馬校生チャレンジカップ(2021年) 参加チーム等込<br>男子の部 (1チーム参加料10000円)                                          |
|                                                                                                    | 」<br>追加情報<br>設定                                                                                   |

ユニフォーム色 (CP) ③: ユニフォーム色 (GK) ③: チーム特徴: 傷考:

而像一覧

### | 補足情報(ユニ色)の申請

| 参加イベント追加情報                                       | 記入例に沿って、ユニフォーム色を記載して、      |
|--------------------------------------------------|----------------------------|
| イベント名         金属大会           第10回全国高校生チャレンジカップ大会 | 確定ボタンを押す                   |
| ジャンル 高校/高専                                       |                            |
| 主催団体 公益財団法人日本ハンドボール協会                            | ださい。                       |
| プログラムグループ名 第10回全国高校生チャレンジカップ(2021年) 参加チーム申込      |                            |
| プログラム名 男子の部 (1チーム参加科10000円)                      | 人川例: 上宿/ハノワ                |
| ユニフォーム色 (CP) ① 10月                               | 赤/臙脂                       |
| ユニフォーム色 (GK) ③ 参照                                | 黄/黄緑                       |
| <b>炎</b>                                         | 林/灰など。                     |
| ユニフォーム色 (CP) ③   65月<br>黒                        |                            |
| ユニフォーム色 (GK) ③ 23月                               | 「色」は、省略 ※水色は「水」のみ、         |
| *                                                |                            |
|                                                  | 漢字2文字以内となるようにしてください。       |
|                                                  |                            |
| <sup>E&gt;&gt;</sup> E>>クはNG→桃を表記<br>#-4##       | け ベンチめ役員 (トレーナー ドクター 通訳)   |
| 得意のパスワークを活かして頑張ります!                              |                            |
|                                                  | で記載                        |
|                                                  | <sub>閾例→</sub> 半戸太郎(トレーナー) |
| 展る                                               |                            |
|                                                  |                            |

補足情報(ユニ色)の申請

#### 以下の完了画面が表示される。「戻る」を押して、最終確認へ

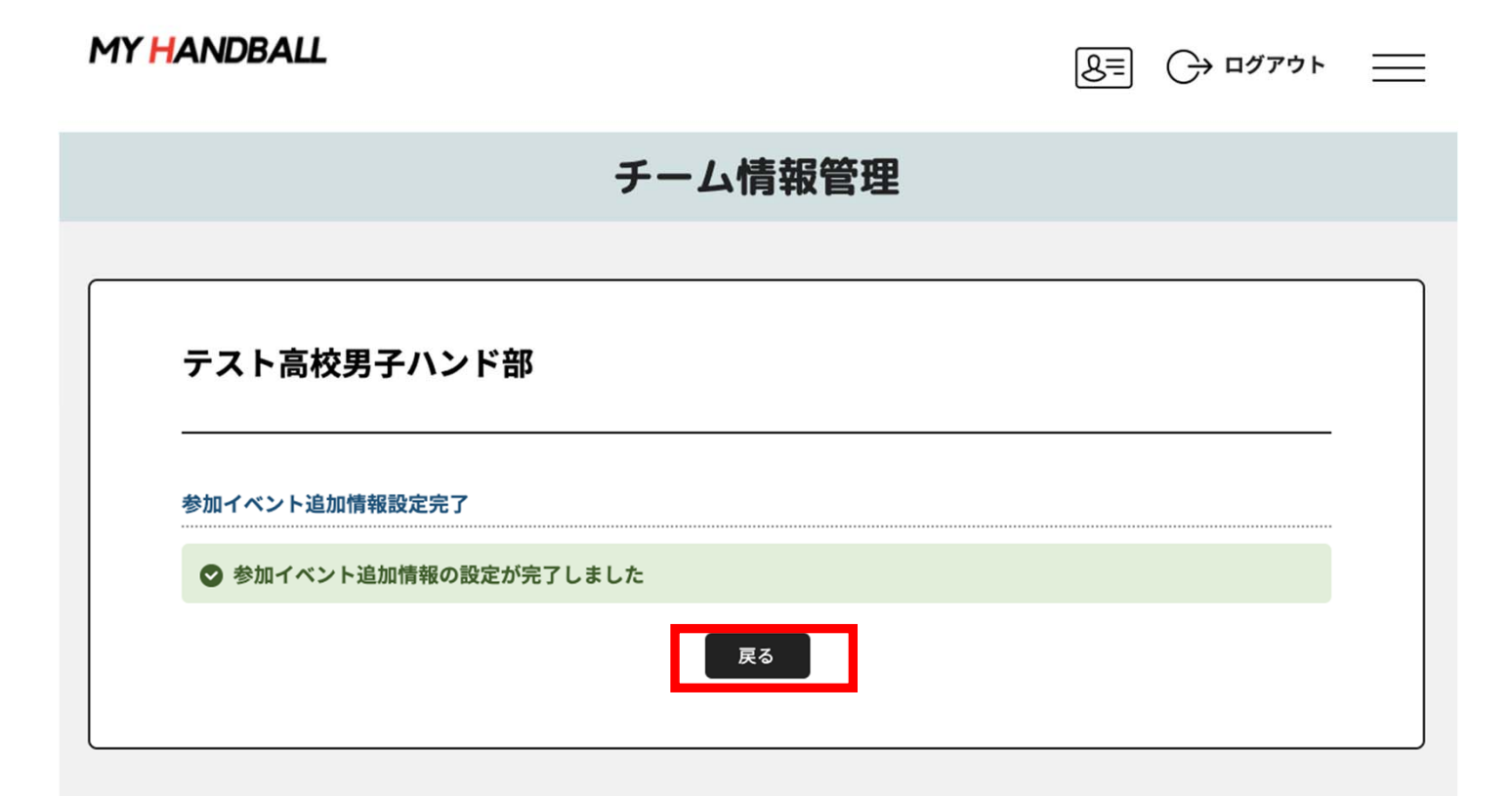

#### 黄色いタブを両方とも開き、内容に間違いがないかを確認する

MY HANDBALL

| 会員追加情報設定                          |    |     |           |  |
|-----------------------------------|----|-----|-----------|--|
| 氏名                                | 主将 | 背番号 | チームグルーピング |  |
| ハンド タロウ<br>5年月日:1990/01/01        |    | 4   |           |  |
| ミズタニ コウキ<br>15年月日:1990/01/01      |    | 6   |           |  |
| アンショウヨウ テストイチ<br>1年月日:1990/01/01  | с  | 7   |           |  |
| ケンショウヨウ テストニ<br>1990/01/01        |    | 8   |           |  |
| ケンショウヨウ テストサン<br>±年月日:1990/01/01  |    | 10  |           |  |
| ケンショウヨウ テストヨン<br>15年月日:1990/01/01 |    | п   |           |  |
| アンショウヨウ テストゴ<br>14月日:1990/01/01   |    | 12  |           |  |
| ケンショウヨウ テストロク<br>10年月日:1990/01/01 |    | 20  |           |  |
| アンショウヨウ テストナナ<br>14年月日:1990/01/01 |    | 21  |           |  |
| ケンショウヨウ テストハチ<br>±年月日:1990/01/01  |    | 22  |           |  |
| 年月日:1990/01/01                    |    | 22  |           |  |

| 補足情報(背番号、ユニ色)の申請

## 以上で、補足情報の登録完了です。 お疲れ様でした!

# 申込の流れ

- 1. マイハンドボールにログイン・大会ページを開く
- 2. チーム申込
- 3. 参加メンバー申し込み
- 4. 補足情報(背番号)の登録
- 5. 完了確認

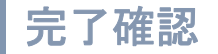

全て完了したか、いま一度ご確認ください。 (男女ともエントリーする場合、それぞれ申込が必要です)

| チームの<br>参加申込 | 参加メンバーの<br>申請<br>大会要綱のエントリ<br>一数を守ること! | 試合に必要な<br>追加情報設定<br>( <sup>背番号・ユニフォームの<br/>色、など)</sup> |
|--------------|----------------------------------------|--------------------------------------------------------|
|--------------|----------------------------------------|--------------------------------------------------------|

大会プログラムには、次のデータが表記されます。 氏名・年齢 (学生の場合は学年) ・身長・利き腕・所属先 各選手のマイページに入力するように指示してください。

申し込み後の参加メンバーの変更は、開催事務局の指示に従ってください。